Ⅲ. タグータグ

....

## 「タグ」 【タグを追加 – 条件と一致する行にタグを追加】機能説明

## このコマンドは、選択した列と入力した値の関係を識別し、特定の行をハイライトします。

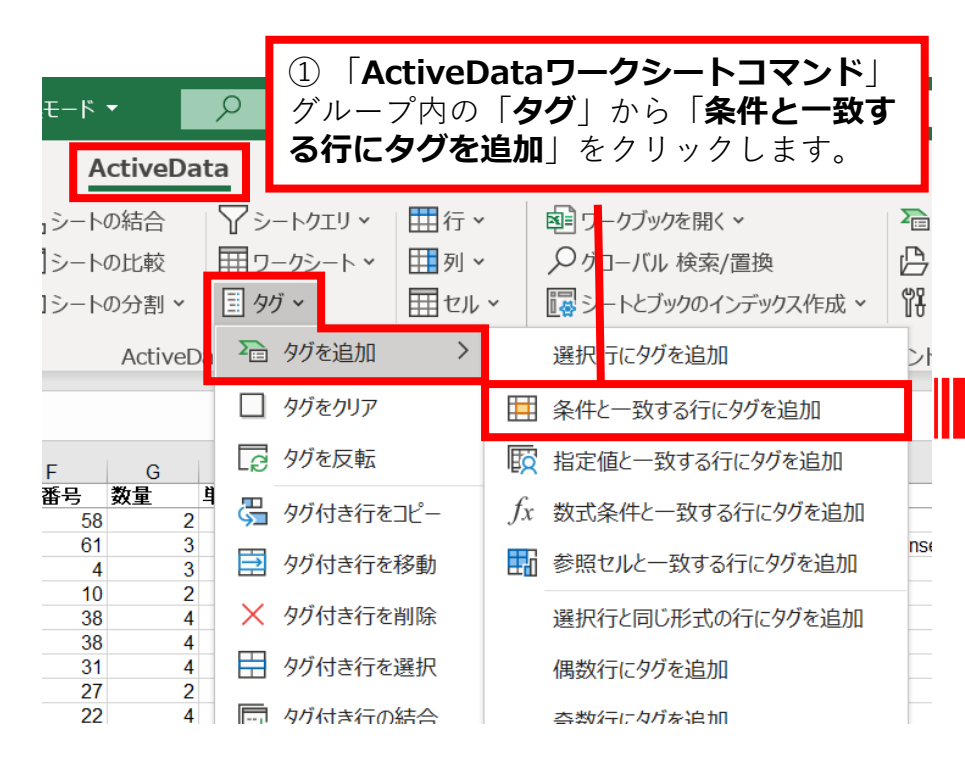

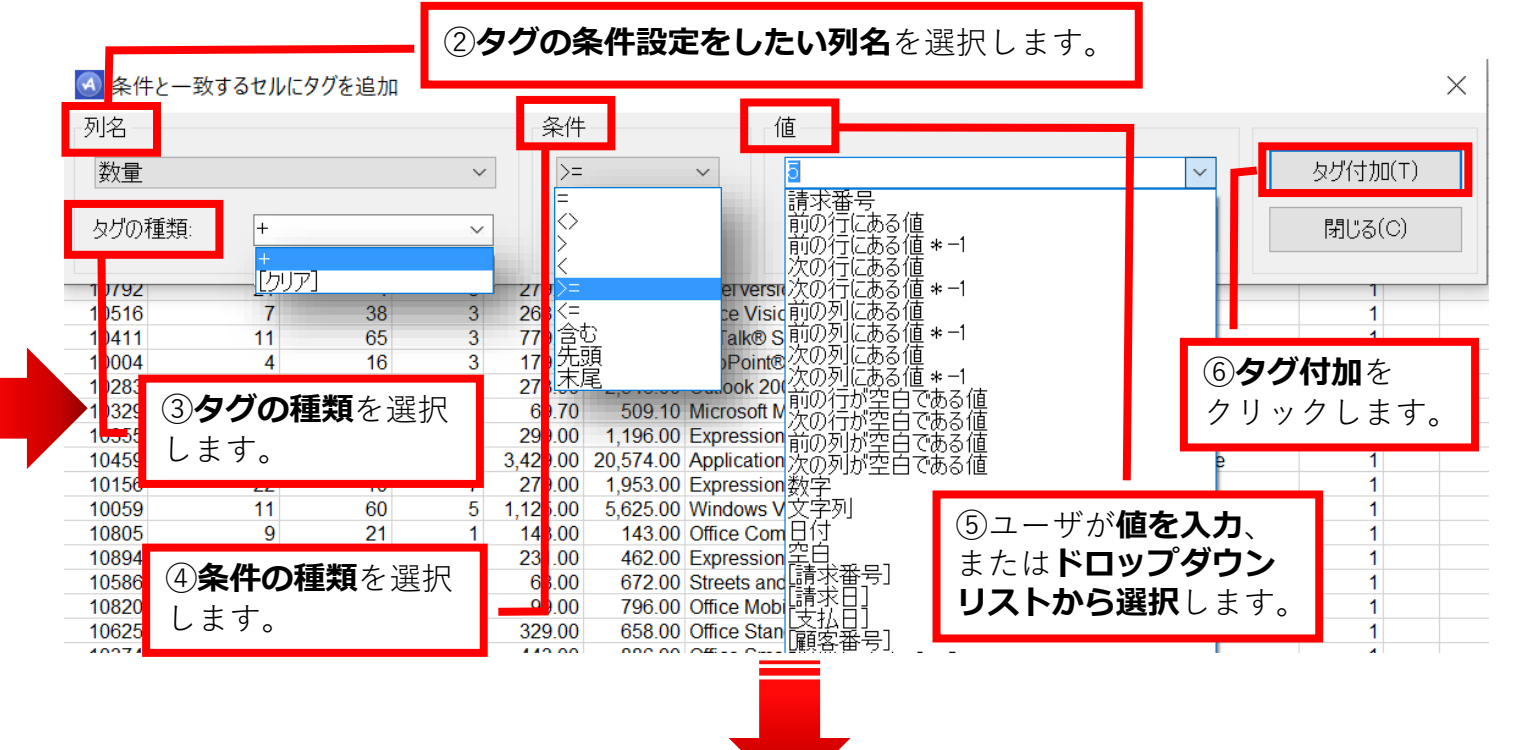

|    | A     | В        | С         | D     | E      | F    | G   | Н        | 1         | J                                                              | K   | ( L ]      | M |
|----|-------|----------|-----------|-------|--------|------|-----|----------|-----------|----------------------------------------------------------------|-----|------------|---|
| 1  | 請求番号  | 請求日      | 支払日       | 顧客番号  | 営業担当者番 | 製品番号 | 数量  | 単価       | 金額        | 大                                                              | 四半期 | タグ         |   |
| 17 | 20015 | 2010/1/2 | 2010/2/17 | 10353 | 17     | 4    | 5 2 | 47.89    | 295.78    | TechNet Plus Direct                                            | 1   |            |   |
| 18 | 20016 | 2010/1/2 | 2010/2/1  | 10792 | 21     | 4    | 4 8 | 279.00   | 2,232.00  | Excel version 2007 for Windows                                 | 1   | +          |   |
| 19 | 20017 | 2010/1/2 | 2010/2/22 | 10516 | 7      | 3    | 8 3 | 268.00   | 804.00    | Office Visio® 2007 Professional for Windows                    | 1   |            | • |
| 20 | 20018 | 2010/1/2 | 2010/2/7  | 10411 | 11     | 6    | 5 3 | 779.00   | 2,337.00  | BizTalk® Server 2009 Branch Edition                            | 1   | , <b>,</b> |   |
| 21 | 20019 | 2010/1/2 | 2010/1/26 | 10004 | 4      | 10   | 6 3 | 179.00   | 537.00    | MapPoint® 2010 for Windows                                     | 1   |            |   |
| 22 | 20020 | 2010/1/2 | 2010/2/17 | 10283 | 27     | 4    | 1 2 | 273.00   | 2,546.00  | Outlook 2007 with Business Contact Manager                     | 1   |            | i |
| 23 | 20021 | 2010/1/2 | 2010/3/8  | 10329 | 9      | 19   | 9 3 | 69.70    | 509.10    | Microsoft Math 3.0                                             | 1   | ( I        |   |
| 24 | 20022 | 2010/1/2 | 2010/2/3  | 10355 | 15     | 12   | 2 4 | 299.00   | 1,196.00  | Expression Web 3                                               | 1   |            |   |
| 25 | 20024 | 2010/1/2 | 2010/2/11 | 10459 | 24     | 6    | 1 6 | 3,429.00 | 20,574.00 | Application Center Enterprise version 2000 1 processor license | 1   | +          |   |
|    |       |          |           |       |        |      |     |          |           |                                                                |     |            |   |

Copyright © HLB Meisei LLC & Meisei Research Co., Ltd. All Rights Reserved.